### PROCEDIMIENTO PARA INSCRIPCIÓN EN LINEA

- Ingresar a la página de Registro y Estadística: https://registro.usac.edu.gt/
- seleccionar **POSTGRADOS**
- C 🔒 registro.usac.edu.gt

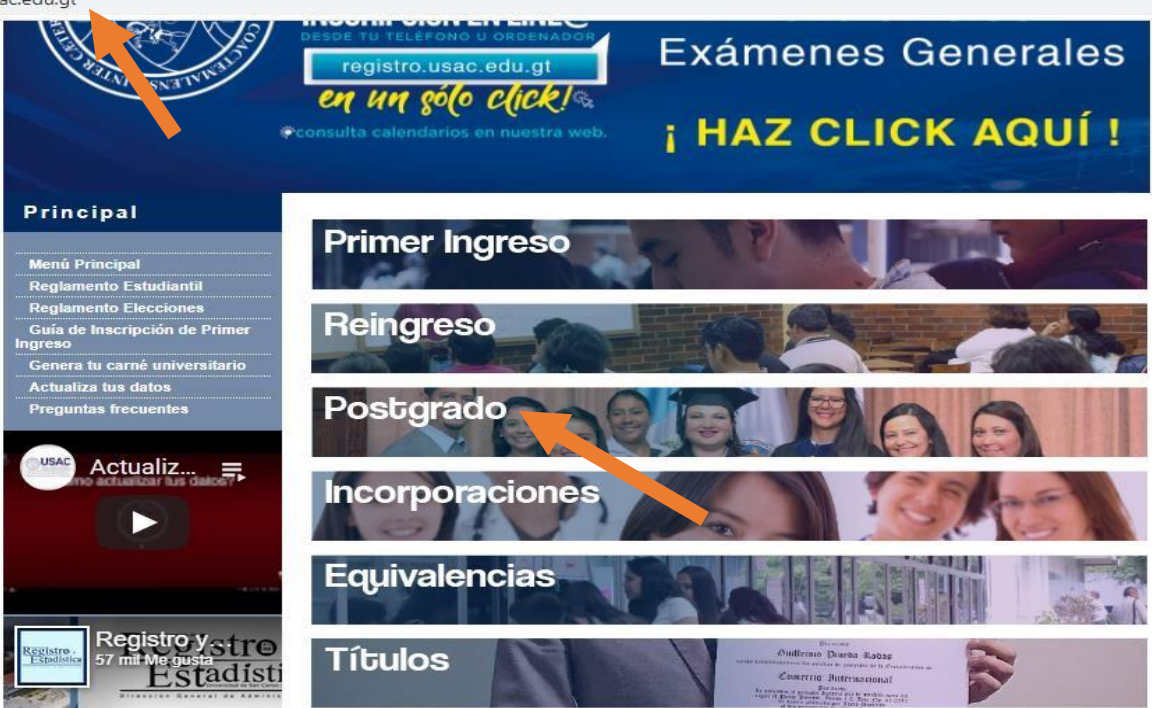

• Obtenga o recupere su PIN en el paso No.1

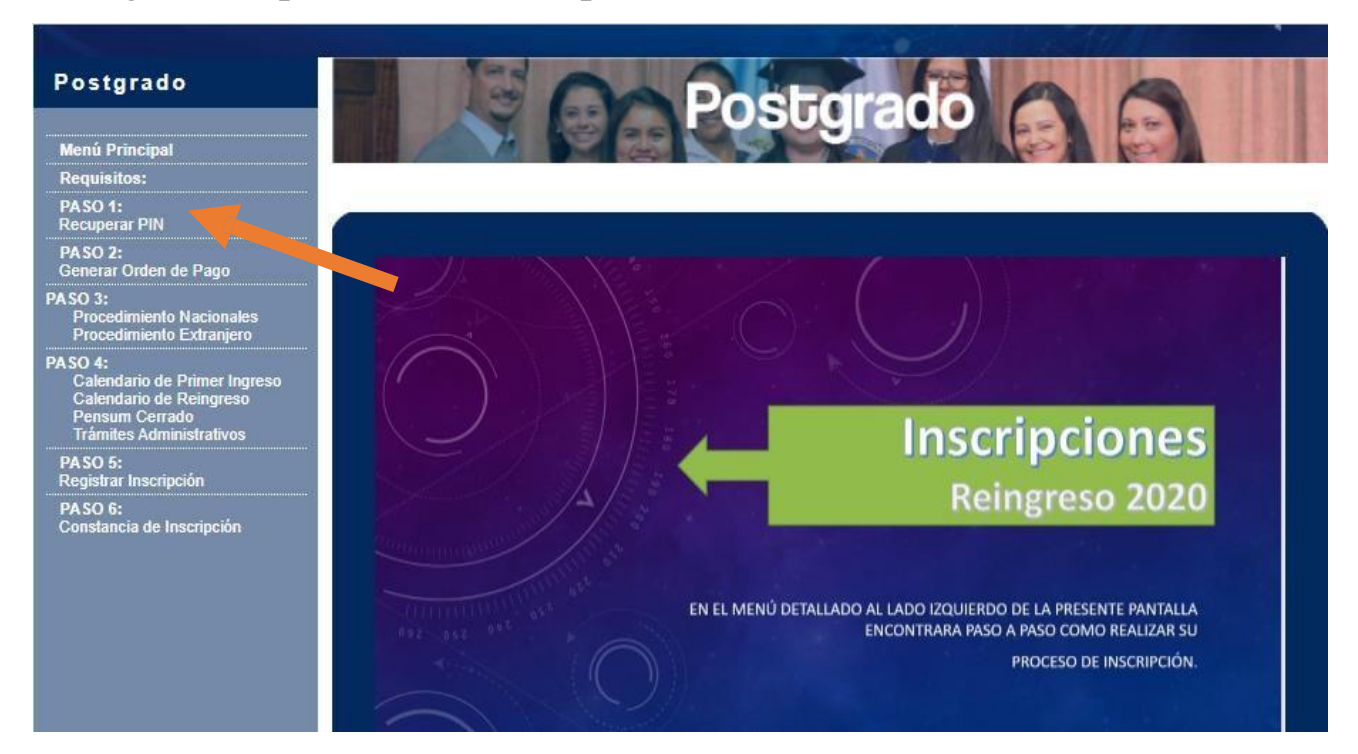

• Seleccionar el PASO 2: GENERAR ORDEN DE PAGO para generar la orden de pago de Q1031.00 correspondiente a la inscripción.

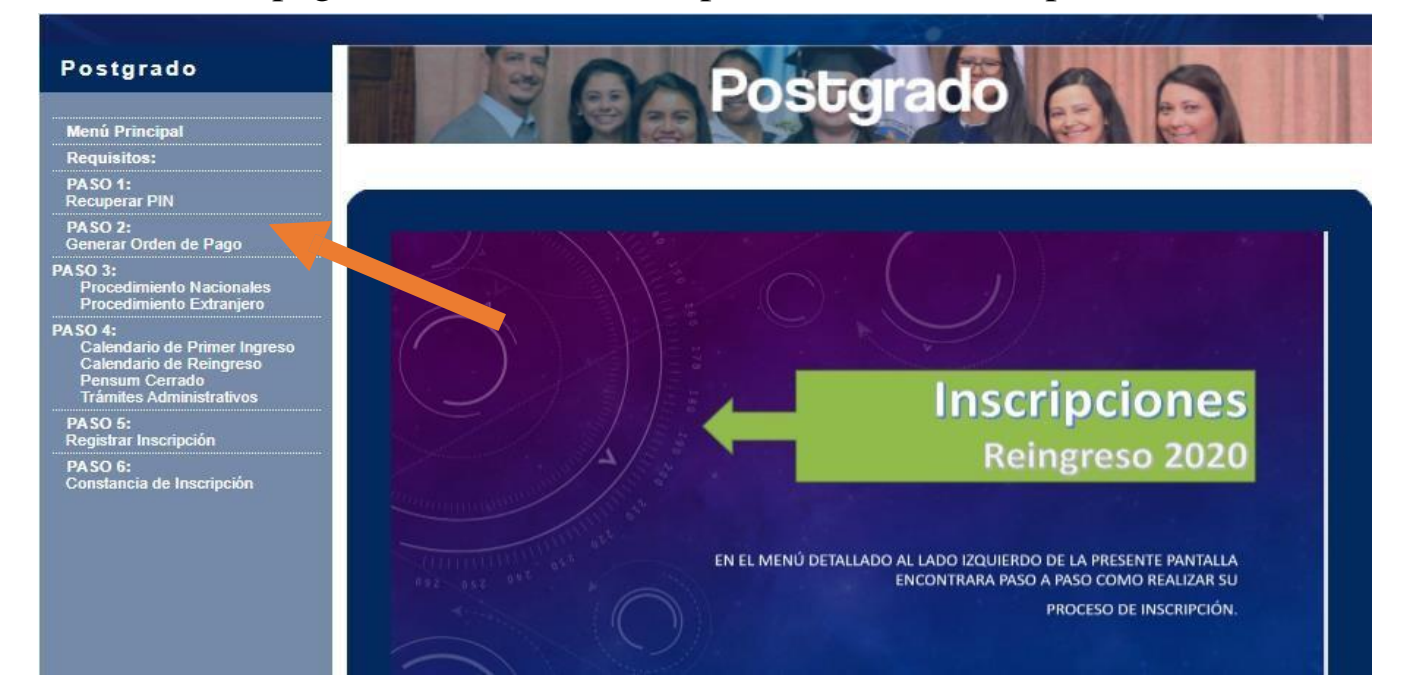

Ingresar su número de Registro Académico (carné) y su PIN

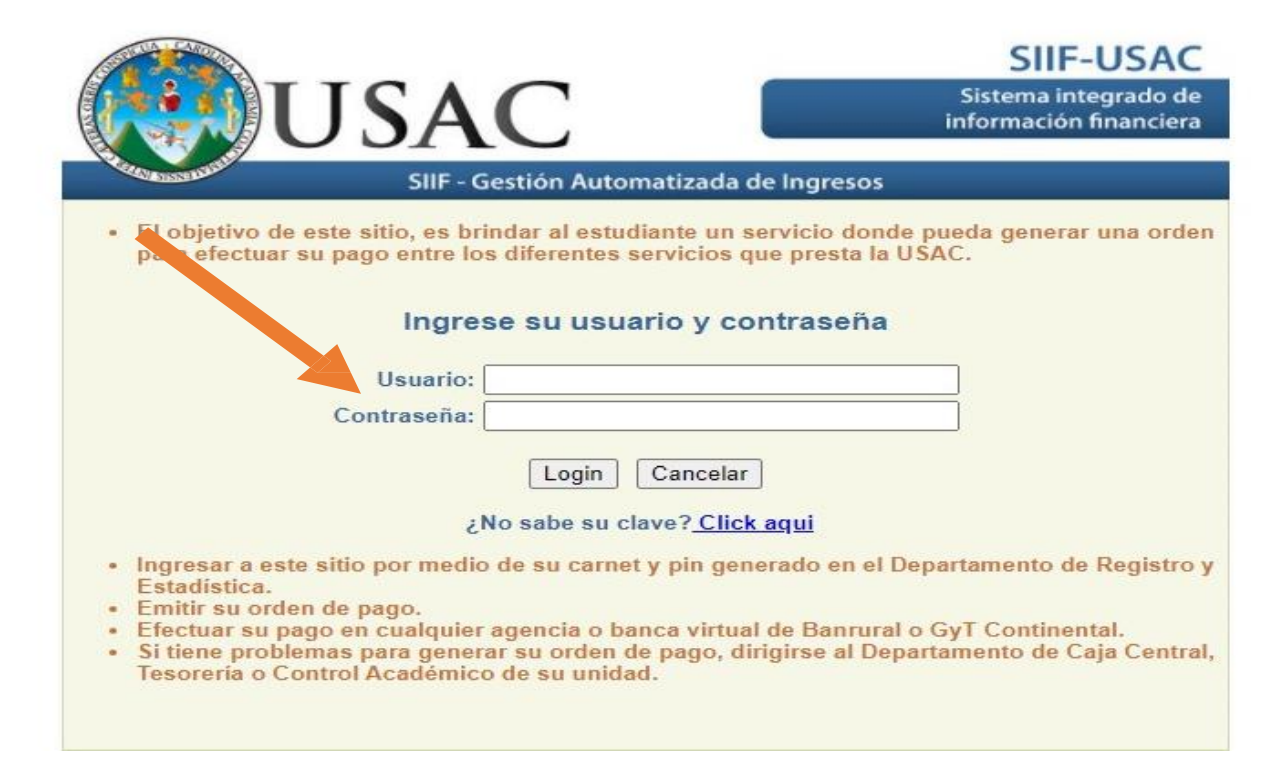

• Dar click en Orden de Pago: (+) → C @ … 🖸 🏠 III\ 🗯 🗊 🔏 🗏 🛈 🔒 https://siif.usac.edu.gt/pagousac/faces/menu/sgi\_inicio.jsp Q Buscar 🌣 Más visitados 🦉 Linux Mint 🦉 Community 🦉 Forums 🦉 Blog 🛛 🔊 News SIIF-USAC Sistema integrado de información financiera air dei sistema SIIF - Gestión Automatizada de Ingresos Orden de pago Estado de cuenta Usuario 1 Bienvenido a la página de inicio Inicio | Orden de pago | Estado de cuent - salir del sistema Departamento de Procesamiento de Datos, silfigusac edu.gt

#### Seleccionar la maestría y dar click en <u>Ver pagos Disponibles</u>

| USAC Sistema integrado de información financiera                                                                                                    | Sair del sistema                      |
|----------------------------------------------------------------------------------------------------|---------------------------------------|
| SIIF - Gestión Automatizada de Ingresos                                                                                                    | Inicio Orden de pago Estado de cuenta |
| Carreras en las que se aparece registrado                                                                                                    | Usuario                               |
| D Toma en cuenta que a partir del 20/12/2018:                                                                                                    |                                       |
| Quedan inválidas todas las ordenes pendientes de pago generadas antes de esa fecha. Las generadas a partir de esa fecha, tendrán válidez de 2 días calendario posterior a la fecha de emisión para ser pagadas en el banco. Ejemplo: Si la orden es generada el lunes, estará vigente hasta el día miércoles (tomar en cuenta horario de banca virtual y agencias). Seleccione una de las carreras |                                       |
| Seleccionar carrera y (Ver log pagos disponibles >)                                                                                                    |                                       |
| Seleccionar Unidad - Extension - Carrera Carne Nombro Estado<br>12 Centro Universitario De Occidente<br>00 Plan Diario<br>80 Maestria En Docencia Universitaria                                                                                                    |                                       |
| Inicio   Orden de pago   Estado de cuenta - stir del sistema                                                                                                    |                                       |
| Derechos Reservados = 02010 : Universidad de San Carlos de Guatemala<br>Departamento de Procesamiento de Datos, siliĝiusac.edu.gt                                                                                                    |                                       |

• Dar Click en Maestrías y Especialidades

|                                                                                             | frances of the local division of the local division of the local d | a hard a strength                                                                                  |                                                                                                    |                                                                      |      |      |      |      |
|---------------------------------------------------------------------------------------------|----------------------------------------------------------------------------------------------------|----------------------------------------------------------------------------------------------------|----------------------------------------------------------------------------------------------------|----------------------------------------------------------------------|------|------|------|------|
| CUI                                                                                         | -                                                                                                    |                                                                                                    |                                                                                                    |                                                                      |      |      |      |      |
| Unidad                                                                                      | 12 0                                                                                                    | Centro Universitario                                                                               | De Occidente                                                                                                    |                                                                      |      |      |      |      |
| Extensión                                                                                   | 00 F                                                                                                    | Plan Diario                                                                                        |                                                                                                    |                                                                      |      |      |      |      |
| Carrera                                                                                     | 80 N                                                                                                    | Aaestría En Doceno                                                                                 | la Universitaria                                                                                                    |                                                                      |      |      |      |      |
| Nacionalidad                                                                                | d 30 G                                                                                                    | Suatemalteca                                                                                       |                                                                                                    |                                                                      |      |      |      |      |
| Fecha Clerre                                                                                | e *                                                                                                    | **                                                                                                 |                                                                                                    |                                                                      |      |      |      |      |
| Estado                                                                                      | * No Inscrito *                                                                                                    |                                                                                                    |                                                                                                    |                                                                      |      |      |      |      |
| nerar nueva                                                                                 | a orden de pago                                                                                                    | Historial de órder                                                                                 | es de pago                                                                                                    |                                                                      |      |      |      |      |
|                                                                                             | a crucii de huĝo                                                                                                    | Checkensel are all addi                                                                            | NN'NN'NHÂN                                                                                                    |                                                                      |      |      |      |      |
| Our dans                                                                                    | name? Calescing                                                                                                    | tu opeión de la lista                                                                              | almilanta                                                                                                    |                                                                      |      |      |      |      |
| teleccionar                                                                                 | r Descripción                                                                                                    | i tu opcion de la lista                                                                            | Año Vigencia                                                                                                    |                                                                      | <br> | <br> | <br> | <br> |
| (6)                                                                                         | Exámen de salud                                                                                                    | extemporáneo                                                                                       | 2019 01/01/2019 - 28/                                                                                                    | 02/2020                                                              |      |      |      |      |
| 1.000                                                                                       | Example us salue                                                                                                    | OVIOUPD019100                                                                                      | 2010 010112010 - 200                                                                                                    |                                                                      |      |      |      |      |
| 0                                                                                           | Fudmen de setud                                                                                                    | automotive a                                                                                       |                                                                                                    | 0010040                                                              |      |      |      |      |
| 0                                                                                           | Exámen de salud                                                                                                    | extemporáneo                                                                                       | 2018 01/01/2018 - 28/                                                                                                    | 02/2019                                                              |      |      |      |      |
| 000                                                                                         | Exámen de salud<br>Ingresos Varios -B                                                                                                    | extemporáneo<br>Siblioteca Central-                                                                | 2018 01/01/2018 - 28/<br>2019 01/01/2019 - 31/                                                                               | /02/2019<br>/12/2019                                                 |      |      |      |      |
| 000                                                                                         | Exámen de salud<br>Ingresos Varios -B<br>Maestrías y Espe                                                                                                    | extemporárieo<br>Siblioteca Central-<br>cialidades                                                 | 2018 01/01/2018 - 28/<br>2019 01/01/2019 - 31/<br>21 01/01/2020 - 31/                                                        | /02/2019<br>/12/2019<br>/12/2020                                     |      |      |      |      |
| C<br>C<br>C<br>C<br>C<br>C<br>C<br>C<br>C<br>C<br>C<br>C<br>C<br>C<br>C<br>C<br>C<br>C<br>C | Exámen de salud<br>Ingresos Varios -B<br>Maestrías y Esperence el pago que deser                                                                                                    | extemporáneo<br>Siblioteca Central-<br>cialidades<br>as realizar? Puedr                            | 2018 01/01/2018 - 28/<br>2019 01/01/2019 - 31/<br>21 01/01/2020 - 31/<br>21 01/01/2020 - 31/<br>21 01/01/2020 - 31/          | 102/2019<br>12/2019<br>12/2020<br>12/2020                            |      |      |      |      |
| C<br>C<br>C<br>C<br>C<br>L<br>No apare                                                      | Exámen de salud<br>Ingresos Varios -B<br>Maestrías y Espe<br>ece el pago que deser<br>In pago de:                                                                                                    | extemporáneo<br>Siblioteca Central-<br>cialidades<br>as realizar? Puede                            | 2018 01/01/2018 - 28/<br>2019 01/01/2019 - 31/<br>2010 01/01/2019 - 31/<br>2010 01/01/2020 - 31/<br>pp to siguientes razones | 102/2019<br>112/2019<br>112/2020<br>112/2020                         |      |      |      |      |
| C<br>C<br>C<br>C<br>C<br>C<br>C<br>C<br>C<br>C<br>C<br>C<br>C<br>C<br>C<br>C<br>C<br>C<br>C | Examen de salud<br>Ingresos Varios -B<br>Maestrías y Esper<br>ece el pago que dese<br>in pago de:<br>gar pago > )                                                                                                    | extemporáneo<br>Siblioteca Central-<br>cialidades<br>as realizar? Puede                            | 2018 01/01/2018 - 28/<br>2019 01/01/2019 - 31/<br>2010 01/01/2020 - 31/<br>2010 01/01/2020 - 31/<br>2010 01/01/2020 - 31/    | 102/2019<br>(12/2019<br>(12/2020<br>(12/2020<br>(12/2020             |      |      |      |      |
| C<br>C<br>C<br>C<br>C<br>C<br>C<br>C<br>C<br>C<br>C<br>C<br>C<br>C<br>C<br>C<br>C<br>C<br>C | Exâmen de salud<br>Ingresos Varios -B<br>Maestrías y Espere<br>ece el pago que deser<br>in pago de:<br>gar pago >)<br>de salud extempo<br>onar Descripción                                                                                                    | extemporáneo<br>Siblioteca Central-<br>cialidades<br>as realizar? Puedo<br>práneo - 2020<br>Precio | 2018 01/01/2018 - 28//<br>2019 01/01/2019 - 31/<br>2010 01/01/2020 - 31/<br>2010 01/01/2020 - 31/<br>2010 01/01/2020 - 31/   | 102/2019<br>(12/2019<br>(12/2020<br>(12/2020<br>(12/2020<br>(12/2020 |      |      |      |      |

• Seleccionar el Rubro Q1031.00 correspondientes a Inscripción para maestrías

| visitados                                                                                                    | Community E Fo                                                                                                    | rums 🔋 Blog 🐊 Ne                                                           | extballussishTorderge | .baðoTounei dagða lab | V 11 | Q puscar |
|----------------------------------------------------------------------------------------------------|----------------------------------------------------------------------------------------------------|----------------------------------------------------------------------------|-----------------------|-----------------------|------|----------|
| rar nuev                                                                                                    | a orden de pago Historial de órdene                                                                                                    | s de pago                                                                  |                       |                       |      |          |
|                                                                                                    |                                                                                                    |                                                                            |                       |                       |      |          |
| e deseas                                                                                                    | s pagar? Selecciona tu opción de la lista                                                                                                    | siguiente                                                                  |                       |                       |      |          |
| leccional                                                                                                    | r Descripción                                                                                                    | Ano Vigencia                                                               |                       |                       |      |          |
| 0                                                                                                    | Examen de salud extemporáneo                                                                                                    | 2010 01/01/2019 - 28/0                                                     | 2/2020                |                       |      |          |
| 0                                                                                                    | Examen de salud extemporáneo                                                                                                    | 2018 01/01/2018 - 26/0                                                     | 0.2019                |                       |      |          |
| 0                                                                                                    | Ingresos Varios -Biblioteca Central-                                                                                                    | 2018 01/01/2018 - 31/1                                                     | 2/2019                |                       |      |          |
| ۲                                                                                                    | Maestrias y Especialidades                                                                                                    | 2018 01/01/2018 - 31/12                                                    | 2/2019                |                       |      |          |
| ¿No apare                                                                                                    | ree el pago que deseas realizar? Puede ser j<br>in pago de:<br>par pago > )                                                                                                    | por las sigurenses racoves:                                                | Yesenhar              |                       |      |          |
| ¿No apare<br>eccione u<br>( <u>Agreg</u><br>Seleccio                                                                                                    | n pago de:<br>ar pago de:<br><u>ar pago &gt;)</u><br>Maestrias y Especialidades - 2020<br>par Descripción                                                                                                    | por las algurentes racones.<br>Precio                                      | Vinantikät            |                       |      |          |
| ¿No apare<br>eccione u<br>(Agreg<br>Seleccio                                                                                                    | n pago de:<br>ar pago de:<br><u>ar pago &gt;)</u><br>Maestrias y Especialidades - 2020<br>onar Descripción<br>Alquiler de togas (Estudiantes)                                                                                                    | Precio<br>Q. 50.00                                                         | Vinantikát            |                       |      |          |
| Allo aparelections u       Agreg       Seleccio       Image: Contract of the seleccion of the seleccion of th | In pago de:<br>ar pago de:<br>Maestrias y Especialidades - 2021<br>Maestrias y Especialidades - 2021<br>Alquiler de togas (Estudiantes)<br>Certificación o Constancia de Curso                                                                                                  | Precio<br>Q. 50.00<br>psQ. 25.00                                           | Vinantikát            |                       |      |          |
| Agreg                                                                                                    | In pago de:<br>In pago de:<br>In pago de:<br>Maestrias y Especialidades - 2020<br>In Descripción<br>Alquiler de togas (Estudiantes)<br>Certificación o Constancia de Curso<br>Cuota(s) por Maestrias                                                                            | Precio<br>Q. 50.00<br>Q. 700.00                                            | Vinantikait           |                       |      |          |
| Agreg                                                                                                    | In pago de:<br>In pago de:<br>In pago de:<br>Maestrias y Especialidades - 2020<br>In Descripción<br>Alquiler de togas (Estudiantes)<br>Certificación o Constancia de Curso<br>Cuota(s) por Maestrías<br>Cursos de Actualización Profesiona                                      | Precio<br>Q. 50.00<br>Q. 700.00<br>Q. 700.00<br>al Q. 100.00               | Virunificit           |                       |      |          |
| Agreg                                                                                                    | In pago de:<br>ar pago de:<br>ar pago ><br>Maestrias y Especialidades - 2020<br>mar Descripción<br>Alquiler de togas (Estudiantes)<br>Certificación o Constancia de Curso<br>Cuota(s) por Maestrías<br>Cursos de Actualización Profesiona<br>Examen privado                     | Precio<br>Q. 50.00<br>Q. 700.00<br>al Q. 100.00<br>Q. 1,500.00             | Vinantikair           |                       |      |          |
| Agreg                                                                                                    | In page de:<br>ar page de:<br>ar page de:<br>Maestrias y Especialidades - 2020<br>mar Descripción<br>Alquiler de togas (Estudiantes)<br>Certificación o Constancia de Curso<br>Cuota(s) por Maestrías<br>Cursos de Actualización Profesiona<br>Examen privado<br>Examen público | Precio<br>Q. 50.00<br>Q. 700.00<br>al Q. 100.00<br>Q. 600.00               | Vinuelikät            |                       |      |          |
| Agreg                                                                                                    | Alquiler de togas (Estudiantes) Certificación o Constancia de Curso Cuota(s) por Maestrías Cursos de Actualización Profesiona Examen privado Examen público Inscripción para Maestrías                                                                                          | Precio<br>Q. 50.00<br>Q. 700.00<br>Q. 1,500.00<br>Q. 600.00<br>Q. 1,031.00 | Vinuelikät            |                       |      |          |
| Ano apare<br>accione u<br>Agreg<br>Seleccio<br>O<br>O<br>O<br>O<br>O<br>O<br>O<br>O<br>O<br>O<br>O<br>O<br>O                                                                                                    | Alquiler de togas (Estudiantes) Certificación o Constancia de Curso Cuota(s) por Maestrías Cursos de Actualización Profesiona Examen privado Examen público Inscripción para Maestrías Matrícula consolidada                                                                    | Precio<br>Q. 50.00<br>Q. 700.00<br>Q. 1,000<br>Q. 1,031.00<br>Q. 831.00    | Vitualität.           |                       |      |          |

#### • Dar Click en Generar Orden de Pago:

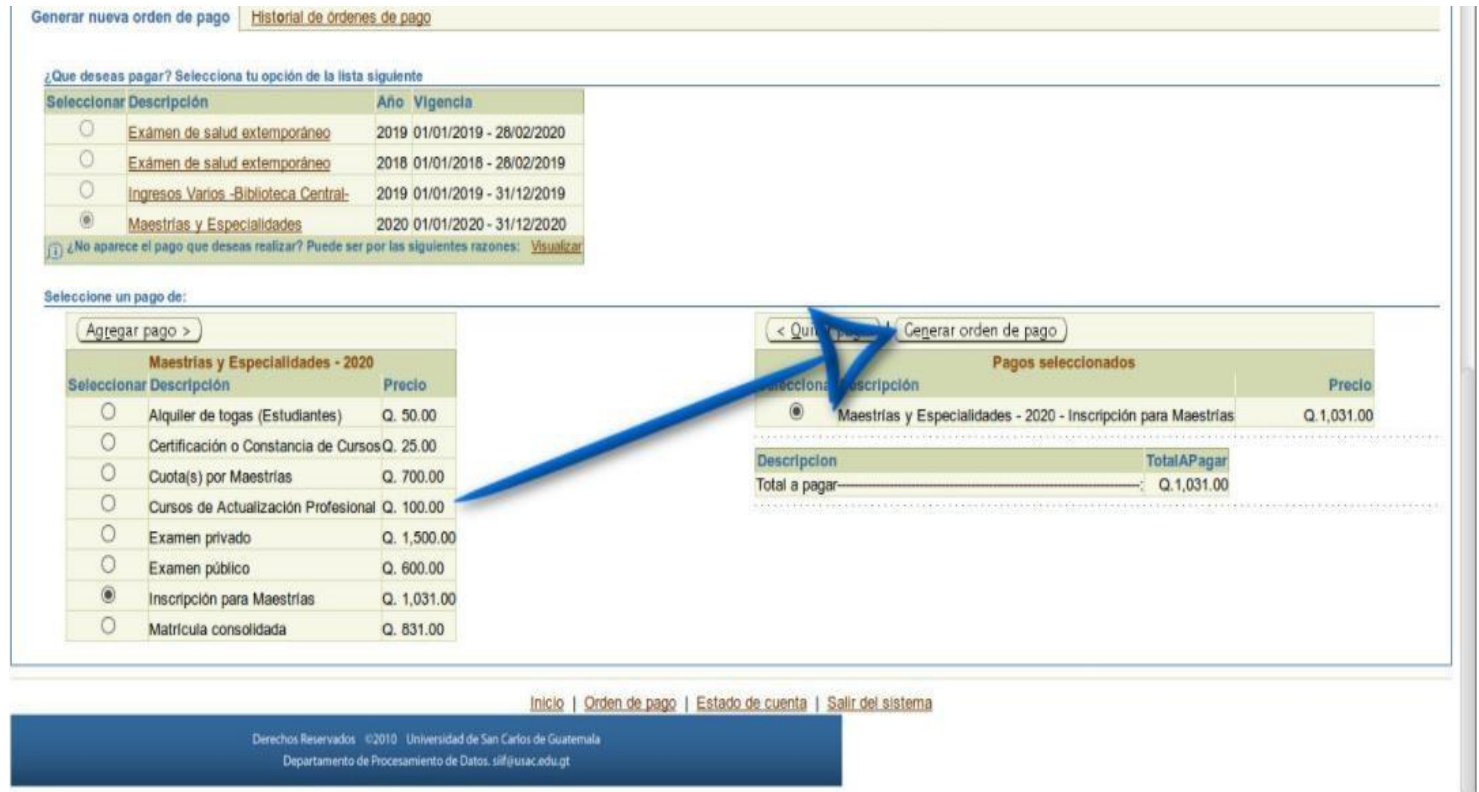

#### • Seleccionar el número para visualizar la orden generada.

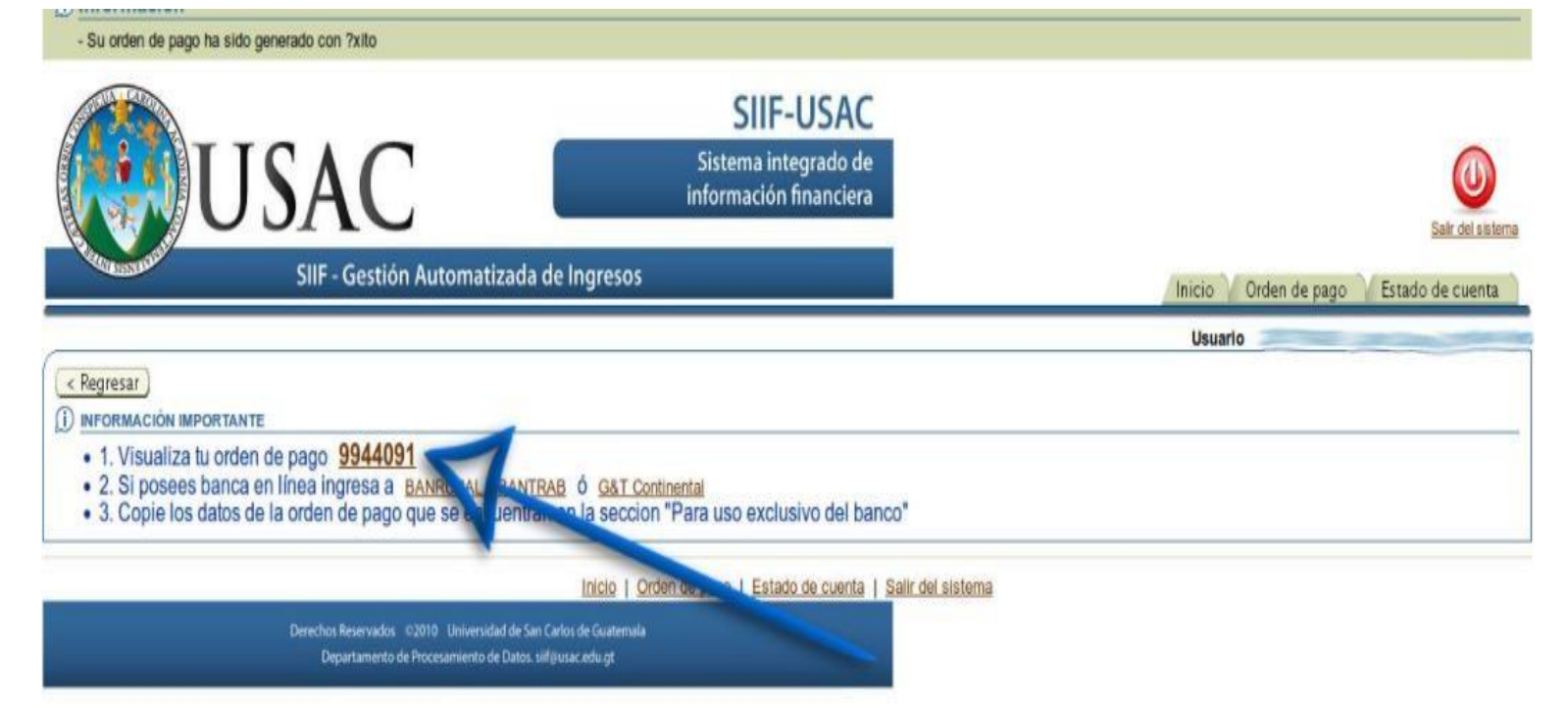

 DESPUES DE PAGAR LA ORDEN DE PAGO, INGRESAR NUEVAMENTE A LA PAGINA DE REGISTRO Y ESTADISTICA <u>EN EL PASO NO. 5</u>: PARA REGISTRAR LA BOLETA, EN ESE MISMO PASO EL SISTEMA LE SOLICITARA LLENAR UNA ENCUENTRA QUE DEBERAN LLENAR, CASO CONTRARIO EL SISTEMA NO REGISTRAR SU INSCRIPCIÓN.

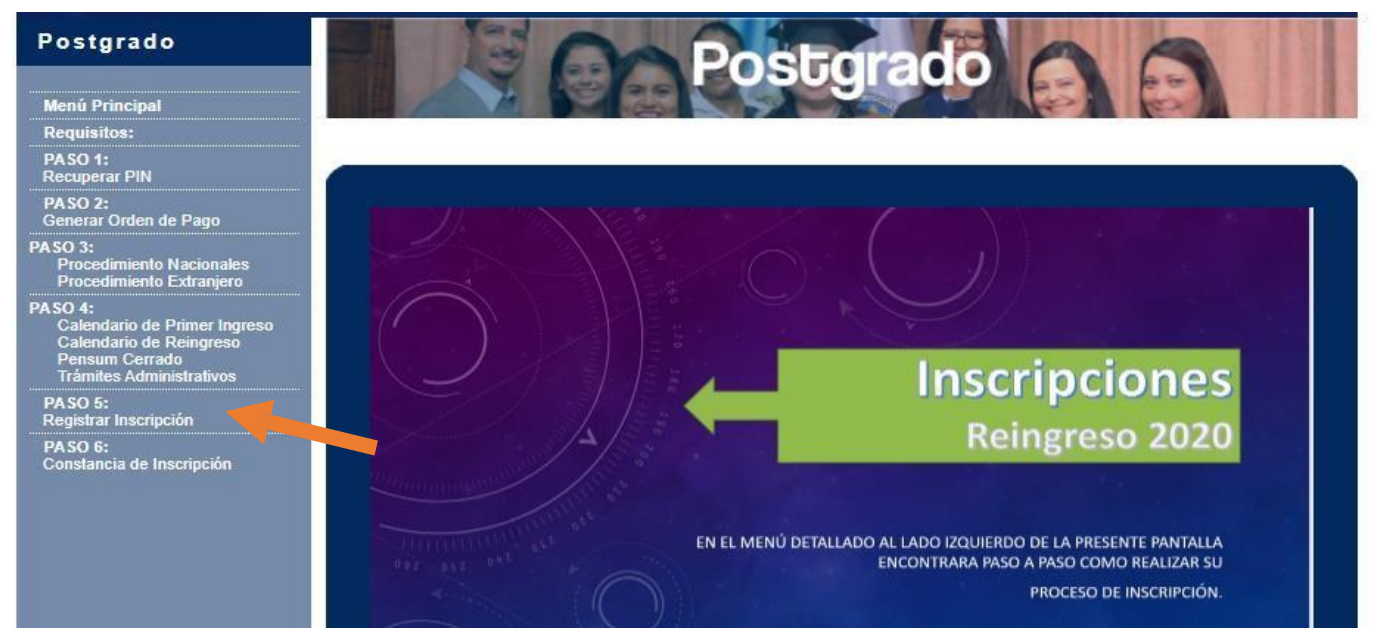

• POR ULTIMO EL PASO NO. 6, PARA IMPRIMIR SU CONSTANCIA DE INSCRIPCIÓN

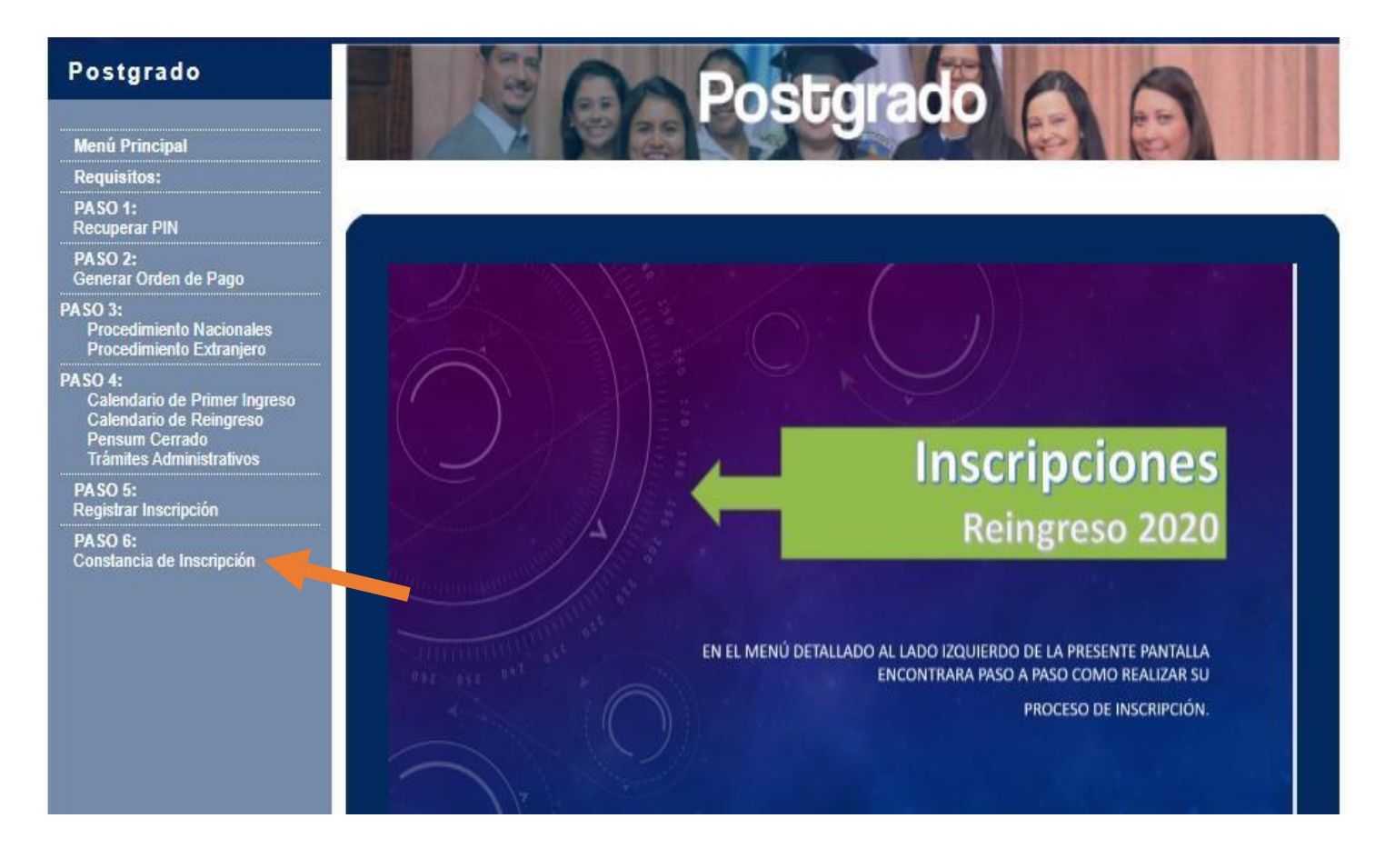

## NOTA: RECUERDE QUE DEBE CULMINAR HASTA EL PASO 6 (IMPRIMIR CONSTANCIA DE INSCRIPCIÓN) Para FINALIZAR EL PROCESO DE INSCRIPCIÓN.

# Realizar únicamente el pago no significa que ya se encuentre inscrito.